# VPN CVR100W ەجوم ىلع تنرتنإلا دادعإ

#### فدەلا

ةعساولا ةقطنملا ةكبش ذفنم نم لاصتا ءاشنإل *تنرتنإلا دادعإ* ةحفص مدختست دتمت ةكبش يهو ،قاطنلا ةعساو ةيكلساللا لاصتالا ةكبش .تنرتنإلا ىلإ (WAN) حيتت .تنرتنإلا مادختساب قصاخو ،ةلاعف تالاصتإ ءارجإب حمست ةعساو تاحاسم ىلع دادعإ ةيفيك لاقملا اذه حرشي .زاهجلا لالخ نم تنرتنإلا ىلإ لوصولا ةيلمعلا هذه WPN CVR100W.

.كيدل يذلا تنرتنإلا لاصتا بسح WAN لاصتا نيوكت فلتخي **:ةظحالم** 

## قيبطتلل لباقلا زاهجلا

VPN CVR100W ەجوم<sup>.</sup>

## جماربلا رادصإ

•1.0.1.19

### تنرتنإلا دادعإ

ال الحاد ال الحجست مق 1. توطخلا العام الما تعاد ال الحاد ال العامي المات المعامي المعامي المعام (ستخاو بيول : *تنرتنإلا دادع!* تحف م روظت . **تنرتن ال** الما الما الما المعام المعام المعام المعام المعام المعام المعام المعام ا

|   | Internet Setup            |                                |                                          |  |  |  |
|---|---------------------------|--------------------------------|------------------------------------------|--|--|--|
|   | Internet Connection Type: | Automatic Configuration        | n - DHCP 🗸                               |  |  |  |
|   | Optional Settings         |                                |                                          |  |  |  |
|   | Host Name:                | CVR100W                        | ]                                        |  |  |  |
|   | Domain Name:              |                                | ]                                        |  |  |  |
|   | MTU:                      | $\odot$ Auto $\bigcirc$ Manual |                                          |  |  |  |
|   | Size:                     | 1500                           | Bytes (Range: 576 - 1500, Default: 1500) |  |  |  |
| [ | Save Cancel               | ]                              |                                          |  |  |  |
| l |                           | _                              |                                          |  |  |  |
|   |                           |                                |                                          |  |  |  |

.WAN ةكبش ذفنمل ارايخ رتخأ ،تنرتنإلا لاصتا عون ةلدسنملا ةمئاقلا نم .2 ةوطخلا

·<u>Auto Configuration-DHCP</u> — ەجوم ملتسيس — CVR100W ناونع يكيمانيد لكشب CVR100W ەجوم ملتسيس – ISP). تنرتنإلا ةمدخ رفوم

كنم بلطتيس (تنرثيإلا ربع ةطقن ىلٍ ةطقن نم لاصتالا لوكوتورب) — <u>PPPoE</u>·

كيدل ISP لبق نم نيمدقملا رورملا ةملكو مدختسملا مسا مادختسإ.

كل رفوي كيدل (ISP) تنرتنإلا ةمدخ دوزم ناك اذإ اذه مادختسإ متيس — <u>تباثل ا I</u>P زامجل امئاد IP ناونع WAN.

#### DHCP - يئاقلتلا نيوكتلا

| Internet Connection Type: | Automatic Configuration - D |                                        |
|---------------------------|-----------------------------|----------------------------------------|
| Optional Settings         |                             |                                        |
| Host Name:                | CVR100W                     |                                        |
| Domain Name:              |                             |                                        |
| MTU:                      | ● Auto ○ Manual             |                                        |
| Size:                     | 1500 By                     | tes (Range: 576 - 1500, Default: 1500) |
| Save Cancel               | ]                           |                                        |

(ISP) تنرتنإلا ةمدخ دوزم ناك اذإ طقف ةيرايتخالاا تادادعإلاا نيوكت مزلي **:ةظحالم** كلذ بلطتي.

مسا نوكيس .فيضملا مسا لقح يف كتكبشل فيضملا مسا لخدأ .1 ةوطخلا لامت فيرعتل ISP مدختسي يذلا زامجلا مسا وه فيضمل

لاجملا مسا مادختساٍ متيس .لاجملا مسا لقح يف كتكبشل لاجملا مسا لخدأ .2 ةوطخلا لامت ا فيرعتل ISP لبق نم WAN.

تانايب تادحول ةددحملا ربكألا ةيمكلا يه (MTU) ىوصقلا لاسرالا ةدحو .3 ةوطخلا ةيلاتا رايتخالا رارزا دحأ رقنا .زاهجلا قطساوب اهريرمت نكمي يتال لوكوتوربلا

.ايئاقلت (MTU) لقنلل ىصقألاا دحلا ةدحو مجح نيوكت متي — يئاقلت<sup>.</sup>

ديدحتل مجحلا لقح يف كيدل تنرتنإلا ةمدخ دوزم نم بولطملا مقرلا لخدأ — يودي<sup>.</sup> ايودي (MTU) لقنلل ىصقألا دحلا ةدحو.

.**ظفح** ةقطقط .4 ةوطخلا

#### PPPoE

| Internet Setup            |                                                       |  |  |  |
|---------------------------|-------------------------------------------------------|--|--|--|
| Internet Connection Type: | PPP0E                                                 |  |  |  |
| PPPoE Settings            |                                                       |  |  |  |
| Username:                 |                                                       |  |  |  |
| Password:                 |                                                       |  |  |  |
| O Connect on Demand: M    | lax Idle Time 5 minutes (Range: 1 - 9999, Default: 5) |  |  |  |
| Keep Alive: Redial peri   | od 30 seconds (Range: 20 - 180, Default: 30)          |  |  |  |
| Authentication Type:      | Auto Negotiation 🗸                                    |  |  |  |
| Optional Settings         | Optional Settings                                     |  |  |  |
| Host Name:                | CVR100W                                               |  |  |  |
| Domain Name:              |                                                       |  |  |  |
| MTU:                      | ● Auto ○ Manual                                       |  |  |  |
| Size:                     | 1492 Bytes (Range: 576 - 1492, Default: 1492)         |  |  |  |
| Save Cancel               |                                                       |  |  |  |

مسا لقح يف كيدل ISP لبق نم كل ەنييعت مت يذلا مدختسملا مسا لخدأ .1 ةوطخلا مدختسملا.

يف (ISP) تنرتنإلا ةمدخ دوزم لبق نم كل اەنييعت مت يتلا رورملا ةملك لخدأ .2 ةوطخلا رورملا ةملك لقح.

. PPPoE لاصتال لاصتالا عون ددحي اذهو .ةيلاتلا رايتخالا رارزاً دحاً رقنا .3 ةوطخلا

عطق دعب اهب لااصتالا ةداعاٍ CVR100W لواحي يتلاا يناوثلا ددع لخدأ — ايح ظافتحالا<sup>ر.</sup> بلطلا ةداعاٍ ةرتف لقح يف اهلاصتإ.

تقولاا نم نيعم رادقم ىلإ دنتست تنرتنإلاا ةمدخ تناك اذإ — بلطلا دنع لاصتالا<sup>.</sup> اهيف CVR100W نوكي نأ نكمي يتلا قئاقدلا ددع لخدأف ،الصتم هيف نوكت يذلا تقول ىصقألاا دحلا لقح يف ،لاصتالا ليغشت فاقيإ متي كلذ دعب يتلاو ،الماخ لومخلا

عون ةلدسنملا ةمئاقلا نم PPPoE لاصتال مدختسملا ةقداصملا عون رتخأ .4 ةوطخلا ةقداصملا:

ناماً زمر ىلع لوصحلل زاهجلا ىلإ مداخلا نم بلط لاسرا مت — يئاقلتلا ضوافتلا<sup>ر.</sup> مداخلا ىلإ CVR100W ب ةصاخلا VLAN قكبش نم ققحتلل ددم.

·PAP — ب زاهجلا ليصوتل ةنيعم رورم ةملك رورملا ةملك ةقداصم لوكوتورب بلطتي ISP.

ىلإ لاصتا رابتخإ لسري يذلا نايبتسالا ةحفاصم ةقداصم لوكوتورب — CHAP·

ISP. ب زاهجلا ليصوتل مداخلا

ن MS-CHAPv2 و MS-CHAPv2 و MS-CHAPv2 و MS-CHAPv2 و MS-CHAP و MS-CHAP هذه نإف ،كلذ عمو ،CHAP لوكوتورب اريثك هبشي مداخلا ىل ابلط Microsoft ل يدحتلا زاهجلا ليصوتل ىرخأ رورم ةملك بلطتت ديدحتلا هجو ىلع Microsoft نم ةقيرطلا (ISP).

(ISP) تنرتنإلا ةمدخ دوزم ناك اذإ طقف ةيرايتخالاا تادادعإلاا نيوكت مزلي **:ةظحالم** كلذ بلطتي.

مسا نوكيس .فيضملا مسا لقح يف كتكبشل فيضملا مسا لخدأ .5 ةوطخلا نوكي ةلاحلا هذه يفو ،WAN لاصتا ديدحتل ISP همدختسي يذلا زاهجلا مسا وه فيضملا هجوملا

لاجملا مسا مادختساٍ متيس .لاجملا مسا لقح يف كتكبشل لاجملا مسا لخدأ .6 ةوطخلا لامت ا فيرعتل ISP لبق نم WAN.

تانايب تادحول ةددحملا ربكألا ةيمكلا يه (MTU) ىوصقلا لاسرالا ةدحو .7 ةوطخلا ةيلاتا رايتخالا رارزا دحأ رقنا .زاهجلا قطساوب اهريرمت نكمي يتال لوكوتوربلا

.ايئاقلت (MTU) لقنلل ىصقألا دحلا ةدحو مجح نيوكت متي — يئاقلت<sup>.</sup>

ديدحتل مجحلا لقح يف كيدل تنرتنإلا ةمدخ دوزم نم بولطملا مقرلا لخدأ — يودي<sup>.</sup> ايودي (MTU) لقنلل ىصقألا دحلا ةدحو.

.**ظفح** ةقطقط .8 ةوطخلا

تباثلا IP

| Internet Setup            |                                               |  |  |  |  |
|---------------------------|-----------------------------------------------|--|--|--|--|
| Internet Connection Type: | Static IP                                     |  |  |  |  |
| Static IP Settings        |                                               |  |  |  |  |
| Internet IP Address:      | 0 . 0 . 0 . 0 (Hint: 192.168.100.100)         |  |  |  |  |
| Subnet Mask:              | 0 . 0 . 0 . 0 (Hint: 255.255.255.0)           |  |  |  |  |
| Default Gateway:          | 0 . 0 . 0 . 0 (Hint: 192.168.100.1)           |  |  |  |  |
| Static DNS 1:             | 0.0.0.(Hint: 1.2.3.4)                         |  |  |  |  |
| Static DNS 2:             | 0.0.0.0                                       |  |  |  |  |
| Optional Settings         |                                               |  |  |  |  |
| Host Name:                | CVR100W                                       |  |  |  |  |
| Domain Name:              |                                               |  |  |  |  |
| MTU:                      | ● Auto ○ Manual                               |  |  |  |  |
| Size:                     | 1500 Bytes (Range: 576 - 1500, Default: 1500) |  |  |  |  |
| Save Cancel               | ]                                             |  |  |  |  |

:ةبسانملا لوقحلا يف ISP ةطساوب اهنييعت مت يتلا IP نيوانع عيمج لخدأ .1 ةوطخلا

.WAN ذفنمل تباثلا IP ناونع WAN ذفنمل تباثل

.تباثلا IP ناونعل ةيعرفلا ةكبشلا عانق — ةيعرفلا ةكبشلا عانق·

.WAN ذفنمل ةيضارتفالا ةباوبلا — ةيضارتفالا ةباوبلا

.(لاجملا مسا ماظن) يساسألا DNS — تباثلا 1 DNS مداخب صاخلا IP ناونع·

.يوناثلا DNS مداخل IP ناونع — تباث DNS 2·

لاجملام مسا لقح يف كتكبشل لاجملا مسا لخدأ .2 ةوطخلا.

(ISP) تنرتنإلا ةمدخ دوزم ناك اذإ طقف ةيرايتخالاا تادادعإلاا نيوكت مزلي **:ةظحالم** كلذ بلطتي.

مسا نوكيس .فيضملا مسا لقح يف كتكبشل فيضملا مسا لخدأ .3 ةوطخلا نوكي ةلاحلا هذه يفو ،WAN لاصتا ديدحتل ISP همدختسي يذلا زاهجلا مسا وه فيضملا هجوملا

لاجملا مسا مادختساٍ متيس .لاجملا مسا لقح يف كتكبشل لاجملا مسا لخدأ .4 ةوطخلا لامسا مادختساً متيس .لاجمل مسا لقح يف كتكبشل لاجمل مسا لخدأ .4 ةوطخل

تانايب تادحول ةددحملا ربكألا ةيمكلا يه (MTU) ىوصقلا لاسرالا ةدحو .5 ةوطخلا :قيلاتلا رايتخالا رارزأ دحأ رقنا .زاهجلا قطساوب اهريرمت نكمي يتلا لوكوتوربلا .ايئاقلت (MTU) لقنلل ىصقألاا دحلا ةدحو مجح نيوكت متي — يئاقلت<sup>.</sup>

ديدحتل مجحلا لقح يف كيدل تنرتنإلا ةمدخ دوزم نم بولطملا مقرلاا لخدأ — يودي<sup>.</sup> ايودي (MTU) لقنلل يصقألا دحلا ةدحو.

.**ظفح** ةقطقط .6 ةوطخلا

ةمجرتاا مذه لوح

تمجرت Cisco تايان تايانق تال نم قعومجم مادختساب دنتسمل اذه Cisco تمجرت ملاعل العامي عيمج يف نيم دختسمل لمعد يوتحم ميدقت لقيرشبل و امك ققيقد نوكت نل قيل قمجرت لضفاً نأ قظعالم يجرُي .قصاخل امهتغلب Cisco ياخت .فرتحم مجرتم اممدقي يتل القيفارت عال قمجرت اعم ل احل اوه يل إ أم اد عوجرل اب يصوُتو تامجرت الاذة ققد نع اهتي لوئسم Systems الما يا إ أم الا عنه يل الان الانتيام الال الانتيال الانت الما